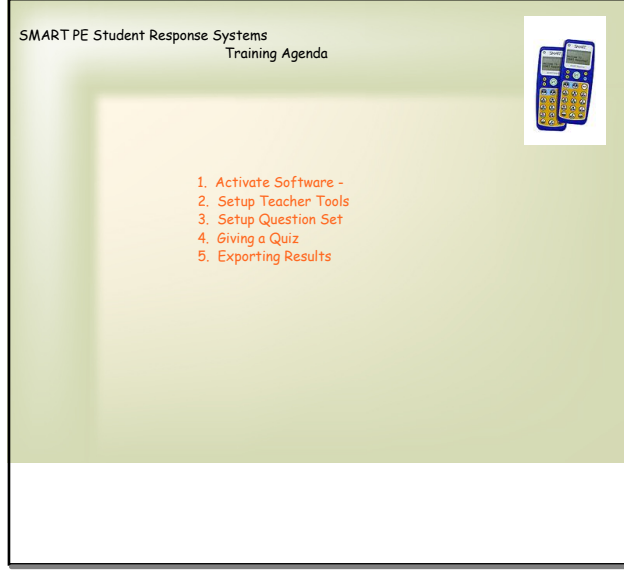

Apr 17-8:38 AM

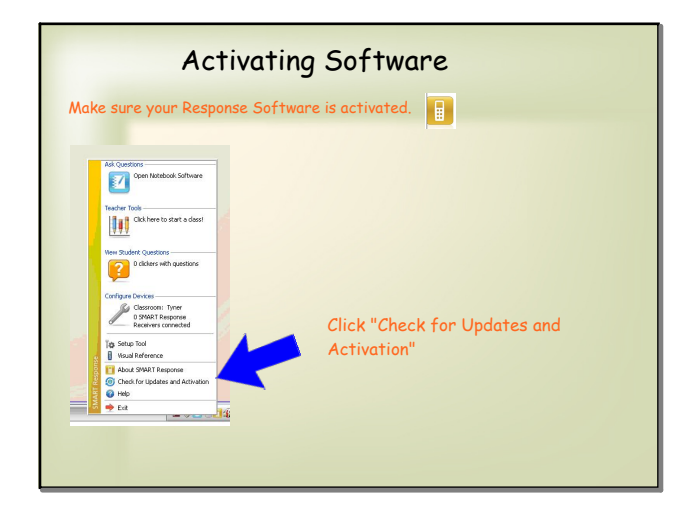

Apr 17-8:54 AM

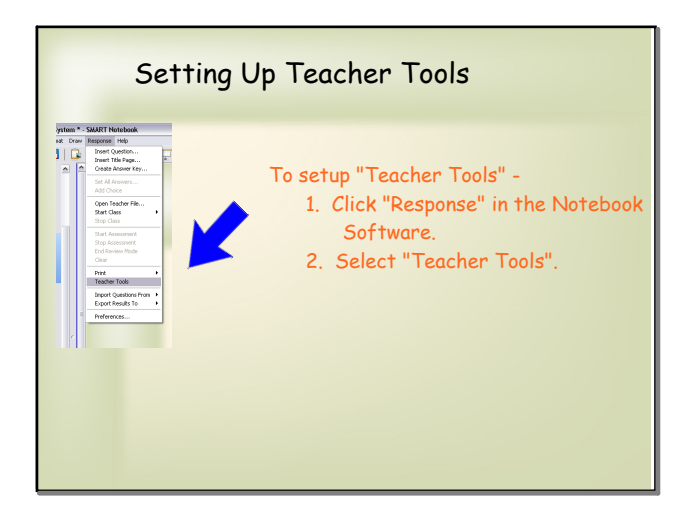

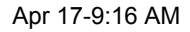

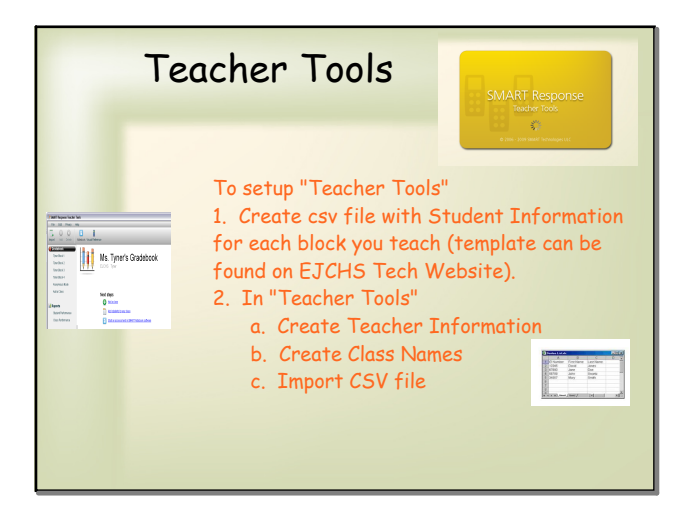

Apr 17-9:16 AM

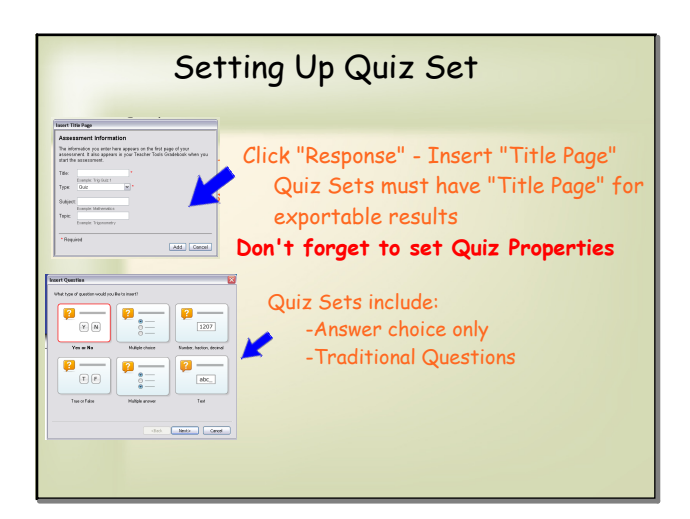

Apr 17-9:16 AM

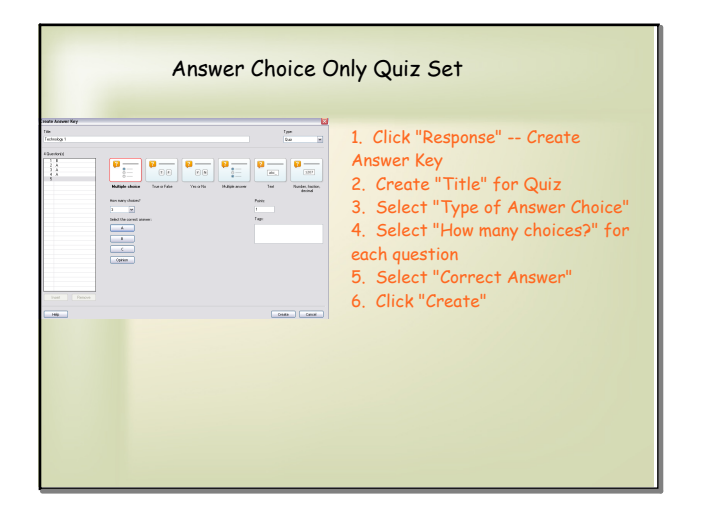

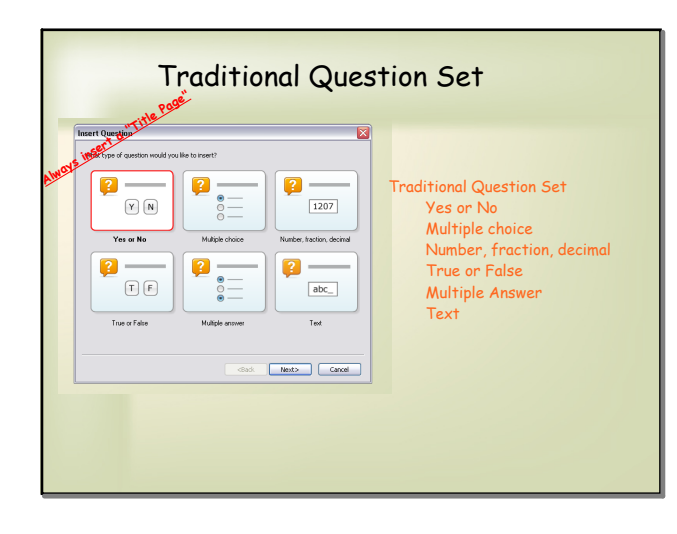

Apr 17-9:16 AM

| Handler<br>Handler<br>Han | Setup to Begin Quiz<br>Remember to check Quiz Properties before<br>starting the class<br>1. Click "Response" - "Start Class"<br>2. Student "Power Up" Clicker and join class.<br>3. Click "Response" - "Start Assessment"<br>4. Student will complete quiz<br>5. Stop "Response Quiz" Assessment<br>6. Stoudents Log-Off Clicker<br>Tap Blue "Menu" button |  |
|----------------------------------------------------------------------------------------------------|----------------------------------------------------------------------------------------------------|--|
|----------------------------------------------------------------------------------------------------|----------------------------------------------------------------------------------------------------|--|

Apr 17-9:16 AM

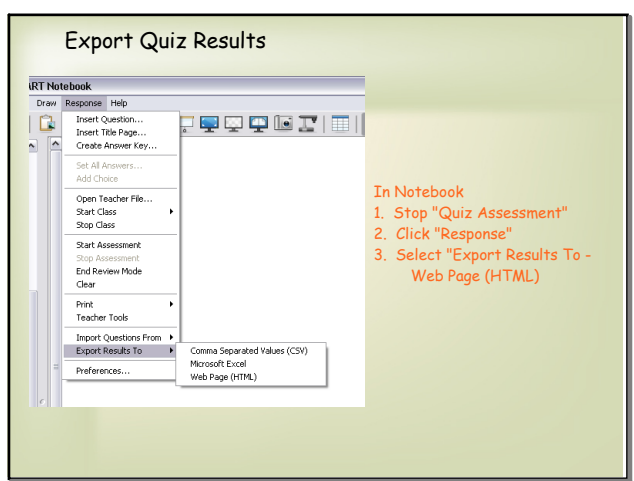

Apr 17-9:16 AM

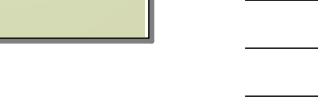

| Example of Quiz Report                                                                                  |                               |               |             |       |      |     |         |       |  |  |
|----------------------------------------------------------------------------------------------------|-------------------------------|---------------|-------------|-------|------|-----|---------|-------|--|--|
|                                                                                                    |                               |               |             |       |      |     |         |       |  |  |
| Results from Tech                                                                                       | vology                        |               |             |       |      |     |         |       |  |  |
| iteouto nom reem                                                                                        | lology                        | Ouer          | tione       |       |      |     |         |       |  |  |
| Name                                                                                                    | ID                            | Q1            | 02          | Q3    | 94   | Q6  | Correct | Grade |  |  |
| Terri Tyner                                                                                             | 674                           | В             | Yes         | A     | True | Yes | 3       | 75%   |  |  |
| Salli Pestell                                                                                           | 5425                          | в             | Yes         | в     | True | Yes | 3       | 75%   |  |  |
| Traci Smith                                                                                             | 5000                          | A             | Yes         | в     | True | Yes | 2       | 50%   |  |  |
| Deborah Stewart                                                                                         | 315                           | c             | No          | B     | True | Yes | 1       | 25%   |  |  |
| Number Correct / Class Average                                                                          |                               | 2             | 3           | U     | 4    |     | 2.3     | 50.3% |  |  |
|                                                                                                    | Answer Key                    | В             | Yes         | A,B,C | True |     |         |       |  |  |
|                                                                                                    |                               |               |             |       |      |     |         |       |  |  |
| Questions                                                                                               |                               |               |             |       |      |     |         |       |  |  |
| 1. How many computer labs do we have                                                                    | e at EJCHS?                   |               |             |       |      |     |         |       |  |  |
| <ol> <li>Would you like the Smart Response</li> <li>Well you be attending any of the Sum</li> </ol>     | Software installed on your de | sktop con     | nputer?     |       |      |     |         |       |  |  |
|                                                                                                    | mer reciniology bookamp s     | Jesannia I    |             |       |      |     |         |       |  |  |
| 4. I will use the Smart Response Clicke                                                                 | is in my cassroom             |               |             |       |      |     |         |       |  |  |
| <ol> <li>I will use the Smart Response Clicke</li> <li>What other type of technology trainin</li> </ol> | g do you believe would be h   | alpful to tea | achers at B | JCHSY |      |     |         |       |  |  |

Apr 17-9:16 AM

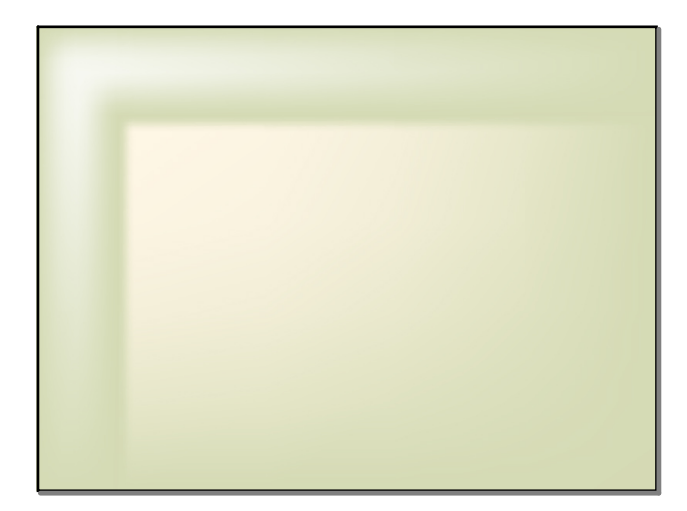

Apr 17-9:16 AM

search.webloc